# Gmailログイン手順(学生用)

## ①https://www.google.com/gmail/ にアクセスし、「ログイン」をクリック

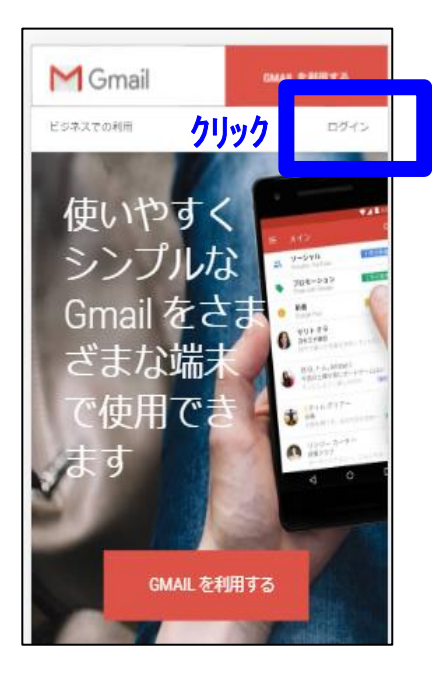

# ②大学から付与されたメール

アドレスを入力する。

〇(名前の頭文字).(ドット)〇(苗字の頭文字)(学籍番号)@jhsu.ac.jp 例)日保 花子さん(学籍番号1811200)の場合:h.n1811200@jhsu.ac.jp

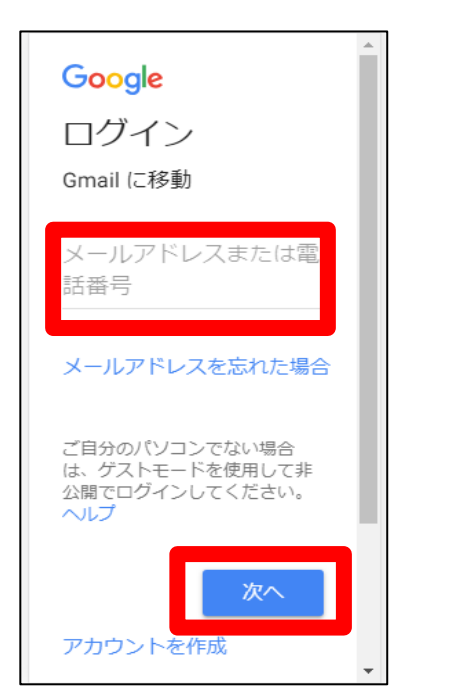

# ③パスワードを入力 初回パスワードは 「a0000000!」を使用して下さい。

| Google                       |
|------------------------------|
| ようこそ                         |
| e yo-suzuki@jhsu.a ↓<br>c.jp |
| パスワードを入力 🛛 🔌                 |
| <u>کتر</u>                   |
|                              |

# ④Google利用規約、 Google プライバシーポリシーに同意する。

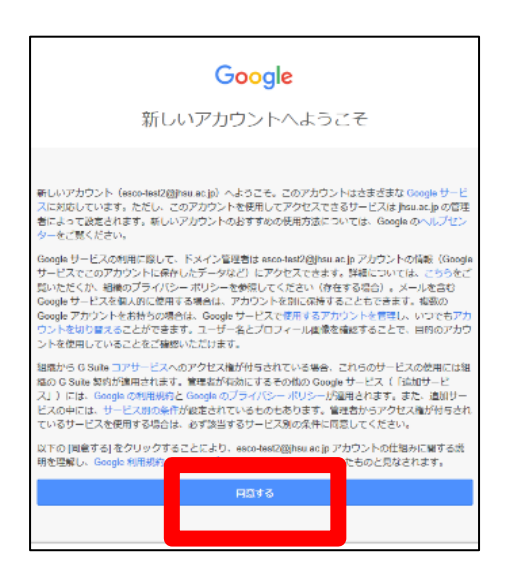

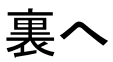

# ⑤パスワードの再設定をする。 各自オリジナルで設定して下さい。

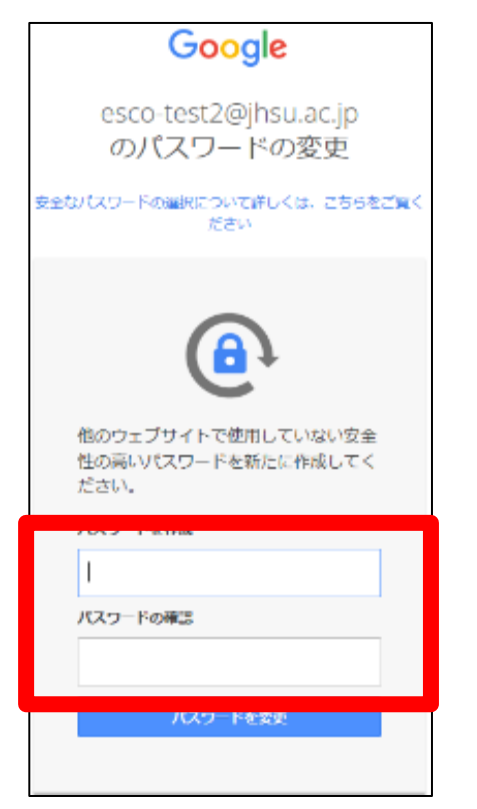

## ⑥受信フォルダが表示され完了

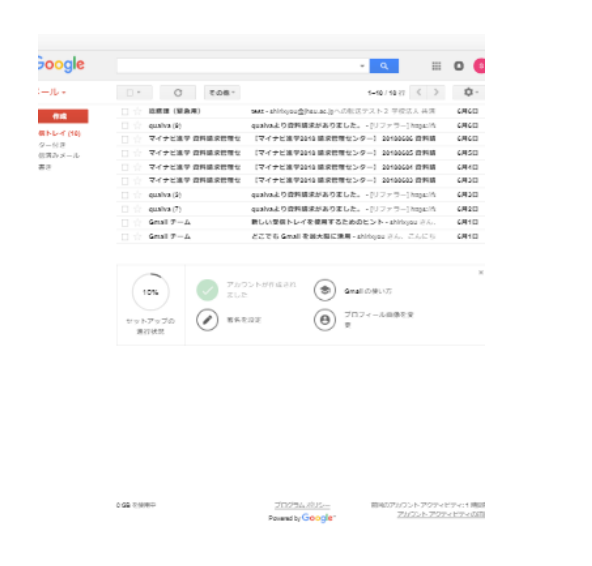

### (次回から学内メールはこちらからログインしてください。)

# Denbunで利用していた メールをGmailに移行する

## ①設定(ギアマーク)をクリック

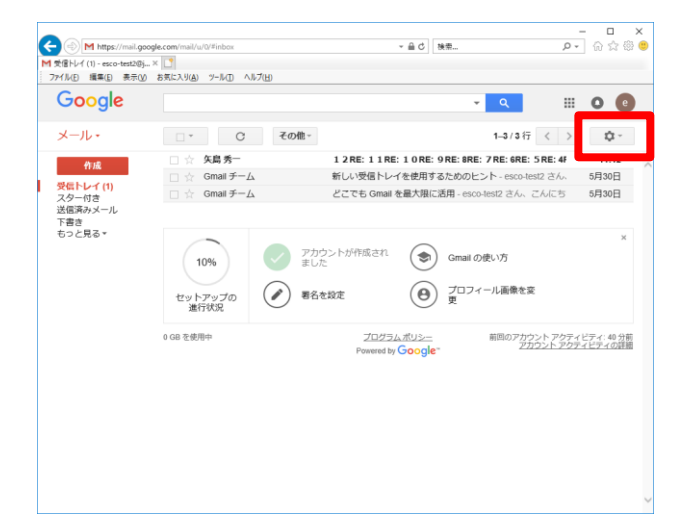

## ②設定クリック

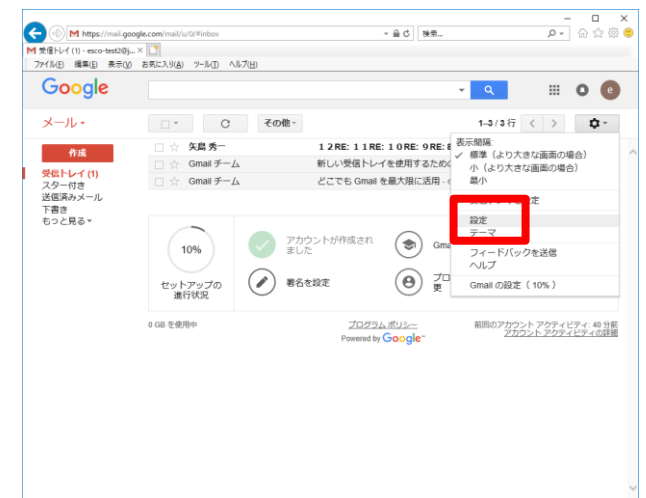

## ③「アカウントとインポート」をクリック

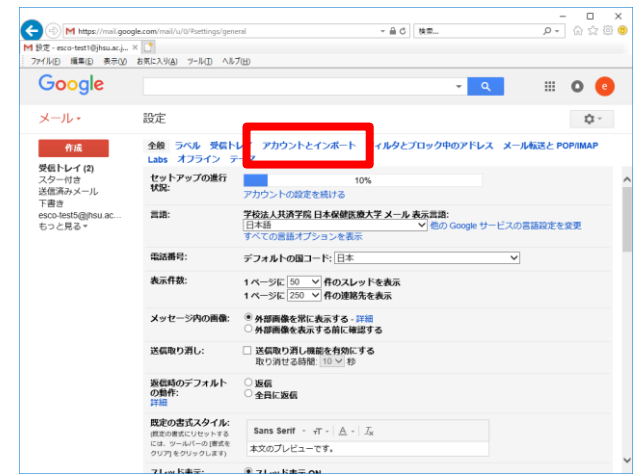

#### ④メッセージと連絡先のインポート

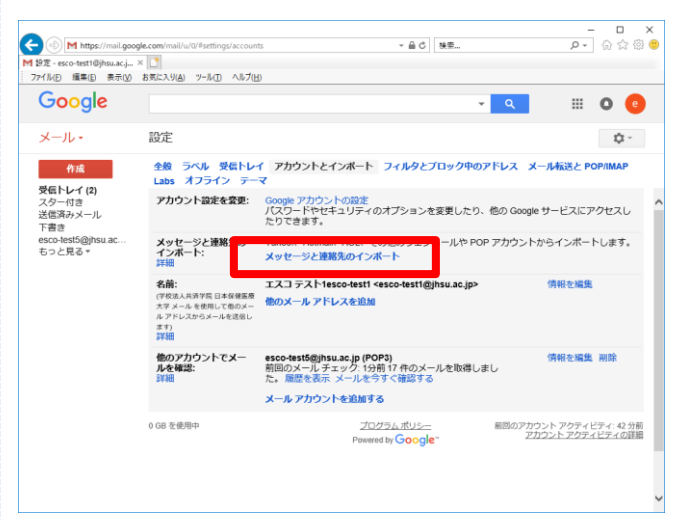

## ⑤メールアドレスの入力

| 愛 学校法人共済学院 日本保健医療大学 メール - Internet Explorer                                       | -       |         | ×      |
|-----------------------------------------------------------------------------------|---------|---------|--------|
| ▶ https://mail.google.com/mail/u/0/?ui=2&ik=9c9a769d26&jsver=0setsRJm55M.ja.&cb   | l=gmail | fe_1805 | 16.0 🔒 |
| 手順 1: 他のメール アカウントにログインする                                                          |         |         |        |
| <mark>どのアカウントからインポー</mark> トしますか?<br>esco-test1@jhsu.ac.jp<br>例: name@example.com |         |         |        |
| 「続行」「キャンセル」                                                                       |         |         |        |
|                                                                                   |         |         |        |
|                                                                                   |         |         |        |

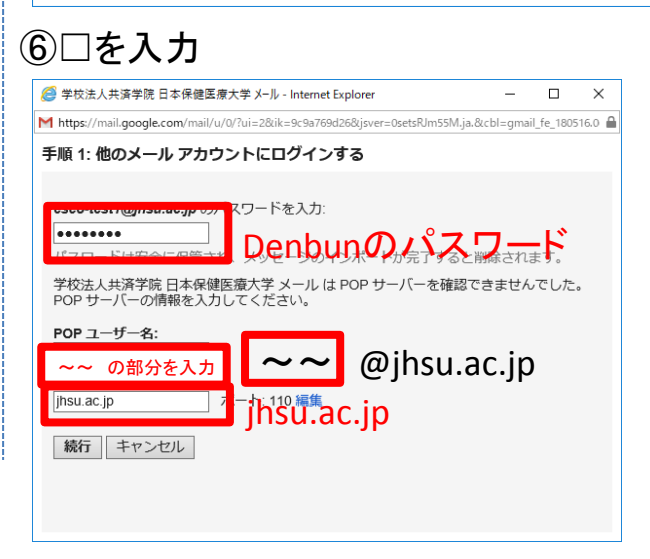

## ⑦ОКをクリック

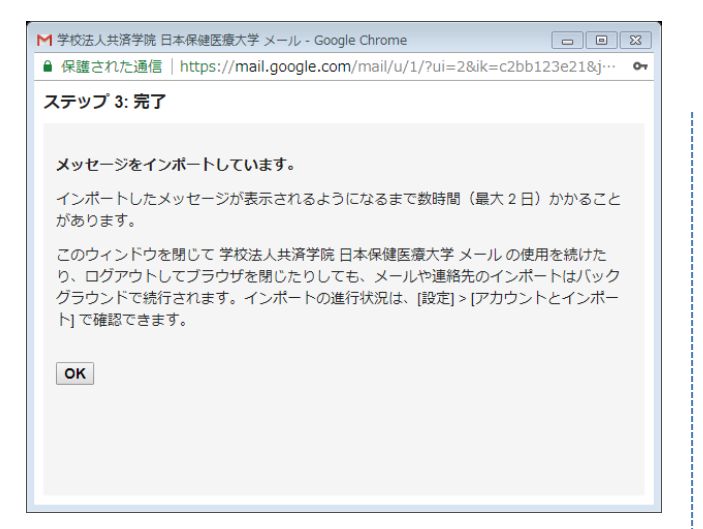

## 設定完了